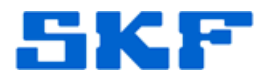

# Knowledge Base Article

**Product Group:** Software **Product:** CMSW7700 - @ptitude Monitoring Suite **Version:** N/A

### Abstract

After installing SKF @ptitude Monitoring Suite software, the error "The application cannot connect to the database..." appears when launching the application [Figure 1], and the login window does not display. This article explains how to correct this error.

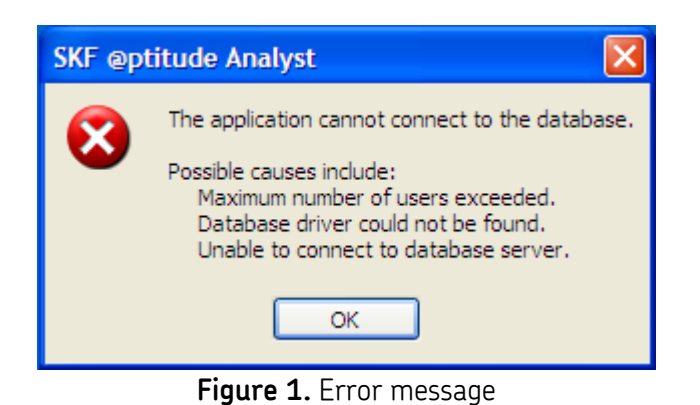

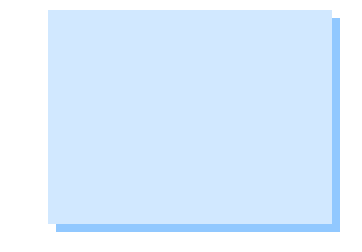

## Overview

During the SKF @ptitude installation, there are several .dll files that are registered. Sometimes, there are specific .dll files that do not successfully register. Below are the steps to register these files.

#### Before You Begin

If the menu options "Register" and "Unregister" are not present when rightclicking on a .dll file [Figure 2], follow the instructions below to add these options before proceeding.

If the "Register" and "Unregister" right-click menu options are already present, skip ahead to the **Registering DLLs** section below.

**SKF Reliability Systems** 5271 Viewridge Court \* San Diego, California, 92123 USA Telephone 1-800-523-7514 Web: www.skf.com 3112 Rev A Page 1 of 6

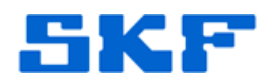

|   | Register                   |
|---|----------------------------|
|   | Unregister                 |
|   | Open With                  |
|   | Upload to KnowledgeBase    |
|   | 💙 Scan for threats         |
|   | 🗐 WinZip 🕨                 |
|   | Send To                    |
|   | Cut                        |
|   | Сору                       |
|   | Create Shortcut            |
|   | Delete                     |
|   | Rename                     |
|   | Properties                 |
| _ | Figure 2. Right-click menu |

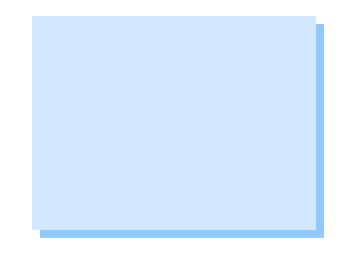

- 1. Insert the SKF @ptitude installation DVD.
- 2. Using Windows Explore, view the disk contents and locate the **Tools** folder.
- 3. In the Tools folder, locate the registry file called **AddRegisterToMouseMenu.reg**. [Figure 3]

| 🗀 Tools               | 5                                     |  |
|-----------------------|---------------------------------------|--|
| Address               | D:\SKF @ptitude Analyst\Tools         |  |
| File E                | Edit View Favorites Tools Help        |  |
| <b>С</b>              | Back - 🕥 - 🏂 🔎 Search 🕞 Folders 🛄 - 🕐 |  |
| File and Folder Tasks |                                       |  |
| Othe                  | er Places                             |  |

Figure 3. AddRegisterToMouseMenu.reg file

4. Double-click on this file to install this function.

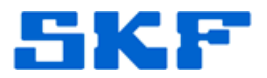

5. The following message will be displayed. Select [Yes] to add the file to the registry. [Figure 4]

| Registry Editor |                                                                                                    |
|-----------------|----------------------------------------------------------------------------------------------------|
| 2               | Are you sure you want to add the information in D:\Tools\AddRegisterToMouseMenu.reg to the registry? |
|                 | Yes No                                                                                               |

Figure 4. Running the registry file

6. A confirmation message will appear, stating the addition was successful. Click [OK] to continue. [Figure 5]

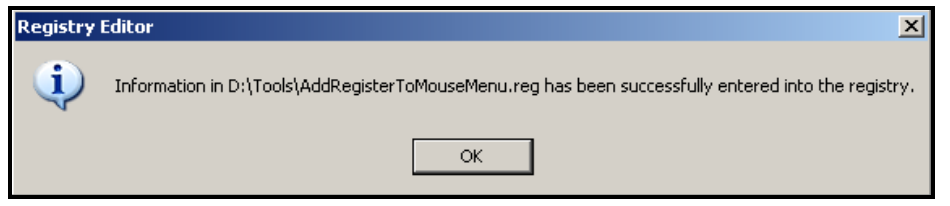

Figure 5. File successfully added to registry

The right-click menu options have been added. Proceed with the instructions below.

*If the original software DVD is not available, the registry file may be downloaded from the* **Attachments** *section located to the right of this article. [Figure 6]* 

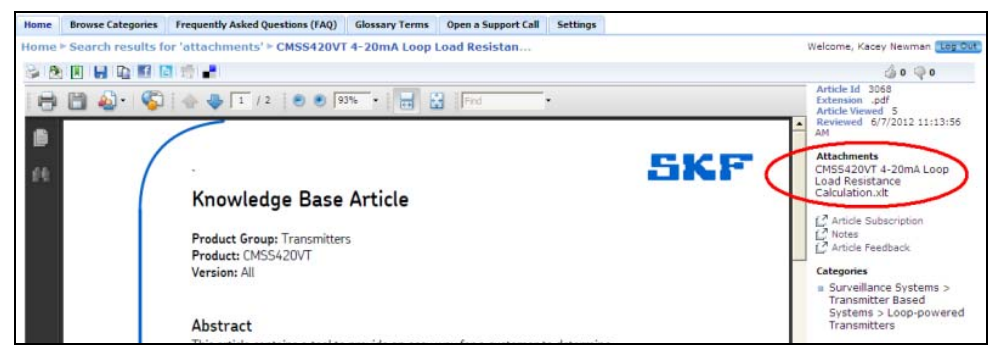

Figure 6. Attachments section

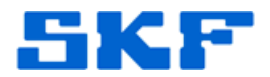

### **Registering DLLs**

- 1. Windows Explore, navigate to C:\Program Files\SKF-RS\SKF Aptitude **Analyst** (if on local drive; otherwise, navigate to the installation location).
- 2. Select **VIEW**  $\rightarrow$  **DETAILS** from the main menu. [Figure 7]

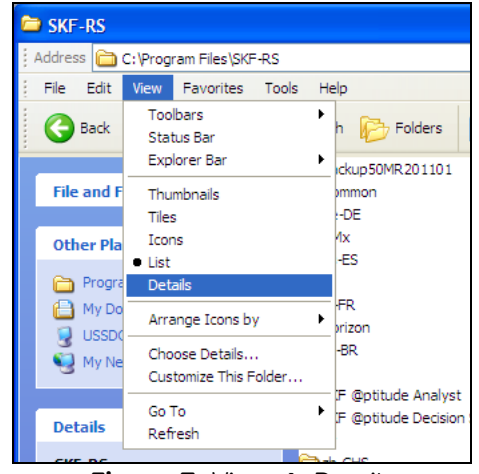

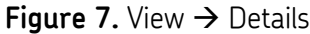

- 3. Now, sort the view by *type* by selecting VIEW → ARRANGE ICONS BY → **TYPE** from the main menu. [Figure 8]

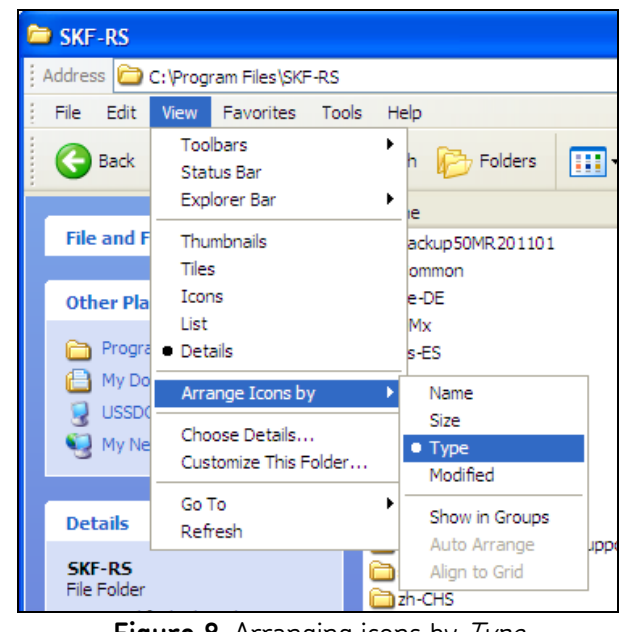

Figure 8. Arranging icons by Type

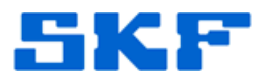

 There are two .dll files in the list that must be registered. Right-click on the file **cmdbBase.dll** and select *Register* from the drop-down menu. [Figure 9]

| 👏 CMDadLib.dll  |                          |
|-----------------|--------------------------|
| 🔊 CMDb.dll      |                          |
| 🔊 CMDbAcc.dll   |                          |
| S CMDbADO.dll   |                          |
| SCMDbBase.dll   |                          |
| SCMDbCore.dll   | Register                 |
|                 | Unregister               |
| S CMDbFilt.dll  | Open With                |
| CMDbMarlin.dl   | AUpload to KnowledgeBase |
| CMDbOrc8.dll    | Scan for threats         |
| CMDbRead.dll    |                          |
| SCMDbRept.dll   | 🗐 WinZip 🕨 🕨             |
| 🔊 CMDbSet.dll   | Send To                  |
| S CMDbTrans.dll |                          |
| S CMDbUser.dll  | Cut                      |
| S CMDbWN.dll    | Сору                     |
| SCMDev.dll      | Create Shortcut          |
| SCMDmx.dll      | Delete                   |
| 🔊 CMDotNetAda   | Rename                   |
| S CMDrvdPt.dll  |                          |
| 👏 CMFilter.dll  | Properties               |

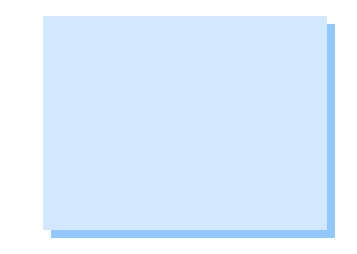

Figure 9. Registering CMDbBase.dll

5. If the registration was successful, the following message will be displayed. Click [OK] to continue. [Figure 10]

| RegSvr3 | RegSvr32                                                                                      |  |
|---------|-----------------------------------------------------------------------------------------------|--|
| (į)     | DllRegisterServer in C: \Program Files \SKF-RS \SKF @ptitude Analyst \CMDbBase.dll succeeded. |  |
|         | ОК                                                                                            |  |

Figure 10. Successful .dll registration

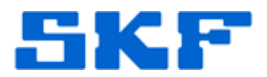

6. Right-click on the file **cmdbOrc8.dll** and select *Register* from the dropdown menu. [Figure 11]

| SCMDbBase.c             | S CMDbBase.dll     |          |  |  |
|-------------------------|--------------------|----------|--|--|
| S CMDbCore.dll          |                    |          |  |  |
| S CMDbDerivedPoints.dll |                    |          |  |  |
| S CMDbFilt.dll          |                    |          |  |  |
| S CMDbMarlin.dll        |                    |          |  |  |
| CMDbOrc8.               | m<br>Doolatee      |          |  |  |
| SCMDbRead.              | Register           |          |  |  |
| SCMDbRept.c             | Unregister         | .        |  |  |
| 🔊 CMDbSet.dll           | Open With          | •        |  |  |
| 👏 CMDbTrans.            |                    |          |  |  |
| SCMDbUser.c             | 💟 Scan for threats |          |  |  |
| 👏 CMDbWN.dl             | -<br>              | _        |  |  |
| 👏 CMDev.dll             | 및 WinZip           | <u> </u> |  |  |
| SCMDmx.dll              | Send To            | •        |  |  |

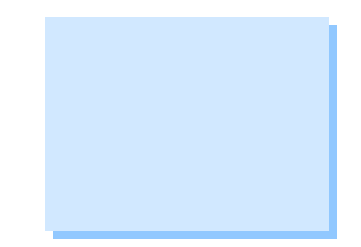

- Figure 11. Registering CMDbOrc8.dll
- 7. If the registration was successful, the following message will be displayed. Click [OK] to continue. [Figure 12]

| RegSvr32                                                                                                    |  |
|----------------------------------------------------------------------------------------------------|--|
| DllRegisterServer in C:\Program Files\SKF-RS\SKF @ptitude Analyst\CMDbOrc8.dll succeeded.                                                            |  |
| ОК                                                                                                    |  |
| Figure 12. Successful .dll registration                                                                                                    |  |
|                                                                                                    |  |
| Now that the two .dll files have been registered, launch SKF @ptitude Analyst.<br>The login window will now appear.                                  |  |
|                                                                                                    |  |
| For further assistance, please contact the Technical Support Group by phone at 1-800-523-7514 option 8, or by email at <u>TSG-Americas@skf.com</u> . |  |
|                                                                                                    |  |
|                                                                                                    |  |
|                                                                                                    |  |
| CKE Poliability Systems                                                                                                    |  |

SKF Reliability Systems 5271 Viewridge Court \* San Diego, California, 92123 USA Telephone 1-800-523-7514 Web: www.skf.com